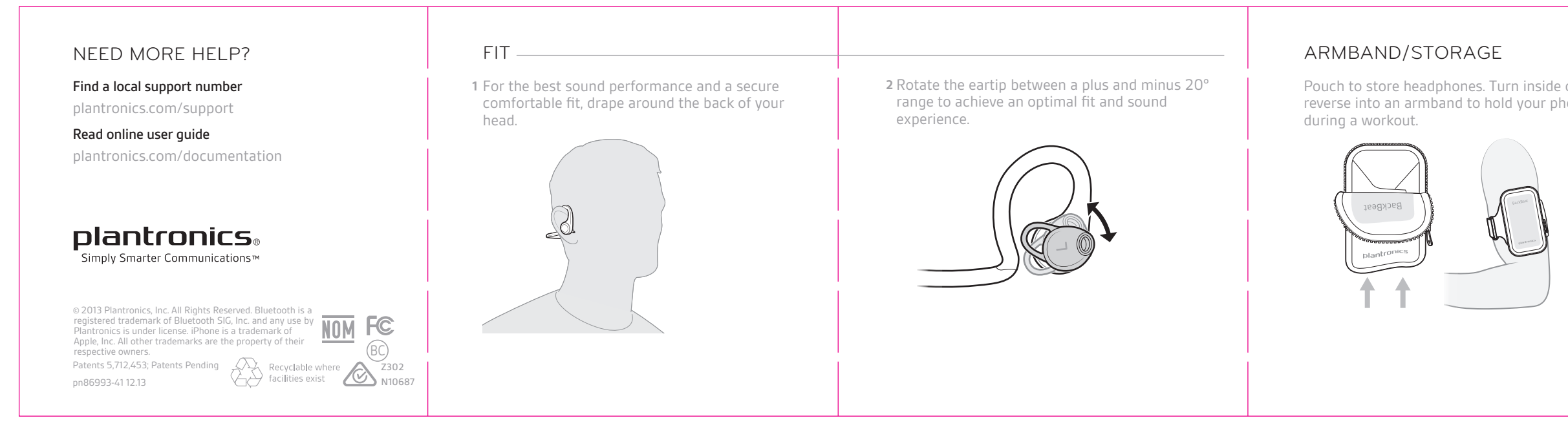

# GET PAIRED

- The first time you power on your headphones, they begin the pairing process.
- 1 Power on the headphones. The indicator 🔆 light located on the right headphone, flashes red and blue to indicate the pairing process

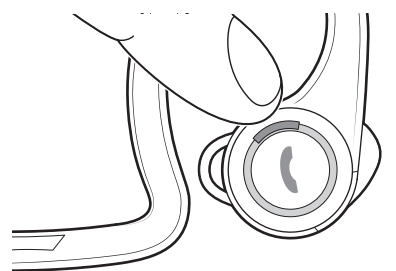

- 2 Activate Bluetooth<sup>®</sup> on your phone and set it to search for new devices.
- **iPhone** Settings > General > Bluetooth > On\*
- Android<sup>™</sup> Settings > Bluetooth: On > Scan for devices\*

\*Menus may vary by device.

**3** Select "PLT BBFIT." If your phone asks, enter four zeros (0000) for the passcode or accept the connection. Once successfully paired, indicator lights stop flashing red and blue and you hear "pairing successful."

TAKE CONTROL

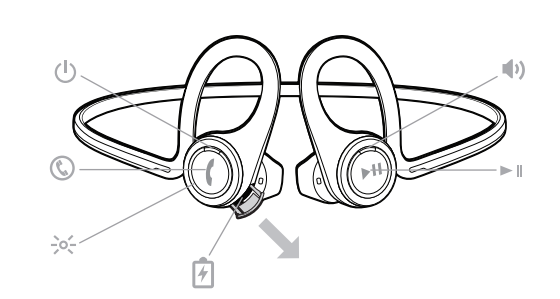

## Power the headphones on or off

Press the Power $\oplus$ button until you hear "power on"/"power off."

## Play or pause music

Tap the Audio▶**II**button.

# Skip to next track

Press the Audio►IIbutton twice.

## Play previous track

Press the Audio►∎button until you hear the confirmation tone to restart the current track. Press the button twice (each press until the confirmation tone sounds) to go to the previous track.

|        | CHECK BATTERY LEVEL                                                                                                    | STAY CONNECTED                                                                                                    | DEEPSLEEP MODE                                                                                                    |                               |
|--------|----------------------------------------------------------------------------------------------------|----------------------------------------------------------------------------------------------------|----------------------------------------------------------------------------------------------------|-------------------------------|
| out to | To check the battery level tap the Power<br>button while your headphones are powered on.<br>Your headphones will announce battery status.<br>"Battery full" = fully charged<br>"Battery level high" = medium to fully charged<br>"Battery level medium" = medium<br>"Battery level low" = less than 1 hour remaining<br>"Recharge headset" = under 15 minutes remaining | Bluetooth has a working "range" of up to 33 feet<br>between the phone and the headphones before<br>audio degrades and the connection is lost.<br>Your headphones try to reconnect after a lost<br>Bluetooth connection. If they can't, tap any button<br>once or manually reconnect via the phone's<br>Bluetooth device menu. | If you leave your headphones powered on but out<br>of range of your paired phone for more than 10<br>minutes, your headset will conserve its battery<br>power by entering into a DeepSleep <sup>®</sup> mode.<br>Once back in range with your phone, press the<br>Power <sup>(1)</sup> button to exit DeepSleep mode. If your<br>phone is also ringing, tap the Call <sup>(2)</sup> button again<br>to answer your call. | plantro<br>GET ST/<br>BACKBEA |
|        |                                                                                                    |                                                                                                    |                                                                                                    | Designed in Santa             |
|        |                                                                                                    |                                                                                                    |                                                                                                    |                               |

| voiume |
|--------|
|--------|

To increase the volume, tap the Volume 🕩 button. To decrease the volume, press and hold the Volume 🜒 button.\*

\*Android phone must be set to medium/high or audio will sound to low.

# Mute

While on a call, tap the Audio 🕨 🛚 button. You will hear "mute on" or "mute off." An alert repeats every 5 minutes when mute is on.

# Use voice commands

To activate your smartphone's voice controls, press the Call 🕲 button until you hear the confirmation tone.

#### Answer or end a call

Tap the Call 🕲 button.

## Decline a call

Press and hold the Call 🕲 button for 2 seconds.

## Pairing mode

To enter pairing mode after the first pairing process, start with the headphones powered off and then press and hold the Power () button until you hear "pairing."

## CHARGE

Your new headphones have enough power to pair and listen to audio for a while. The door covering the charging port is located on the right headphone. Open it with your fingernail.

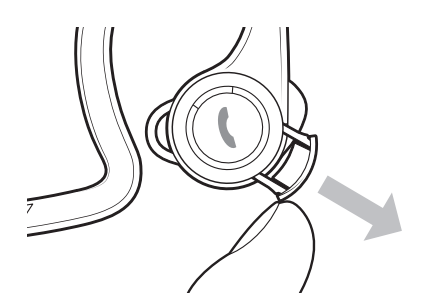

It takes up to 2.5 hours to fully charge the

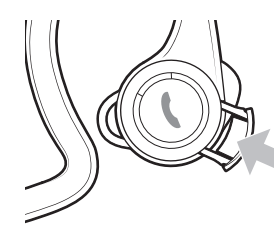

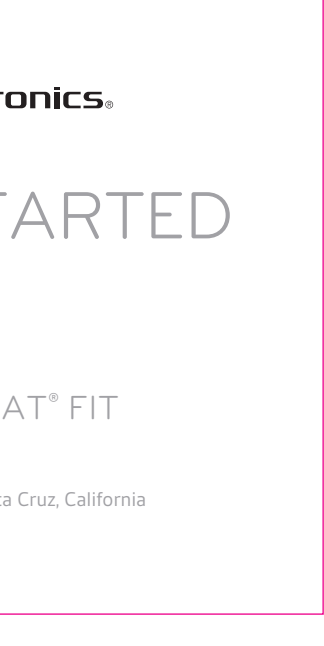

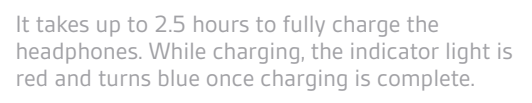

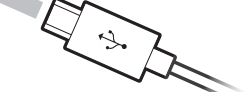